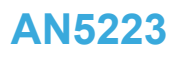

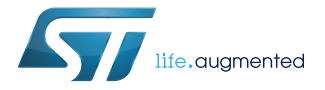

Application note

## 2.5W wireless charger transmitter evaluation board deconfiguration guide for 1-watt wearable applications

#### Introduction

The STEVAL-ISB045V1 evaluation kit includes the STEVAL-ISB045V1T wireless battery charger transmitter evaluation board based on the STWBC-WA digital controller, firmware and the STEVAL-WBCDNGV1 USB-to-UART dongle needed to use the STSW-STWBCGUI.

The STSW-ISB045FW firmware lets you modify LED and GPIO behavior, and customize I<sup>2</sup>C and UART signals. The layout is based on a cost-effective two-layer PCB.

The ST website has tools for the STEVAL-ISB045V1 evaluation kit that allow you to access run time information such as regulation error, frequency and protocol status.

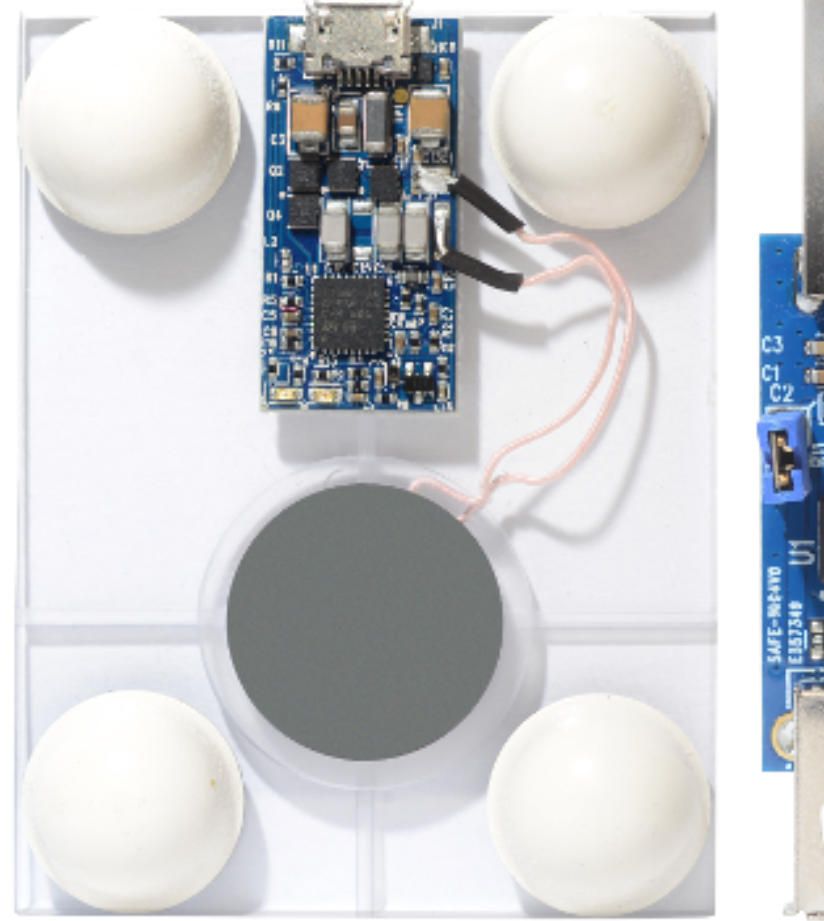

#### Figure 1. STEVAL-ISB045V1 evaluation board

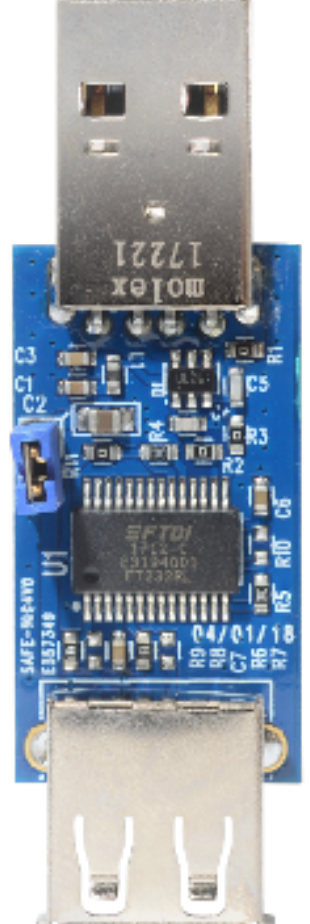

## 1 Hardware architecture

57

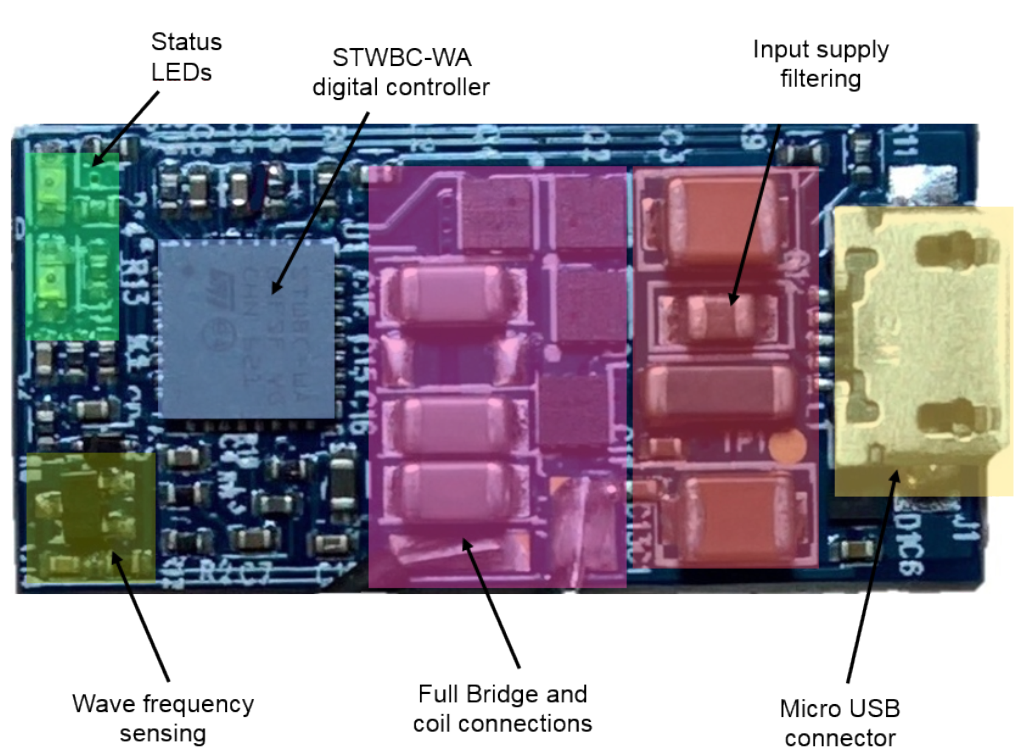

#### Figure 2. Transmitter board components with STWBC-WA controller

## **1.1 STWBC-WA wearable application architecture**

## **1.2** Optimized architecture for 1-watt applications

The following diagram shows a typical schematic for wearable applications.

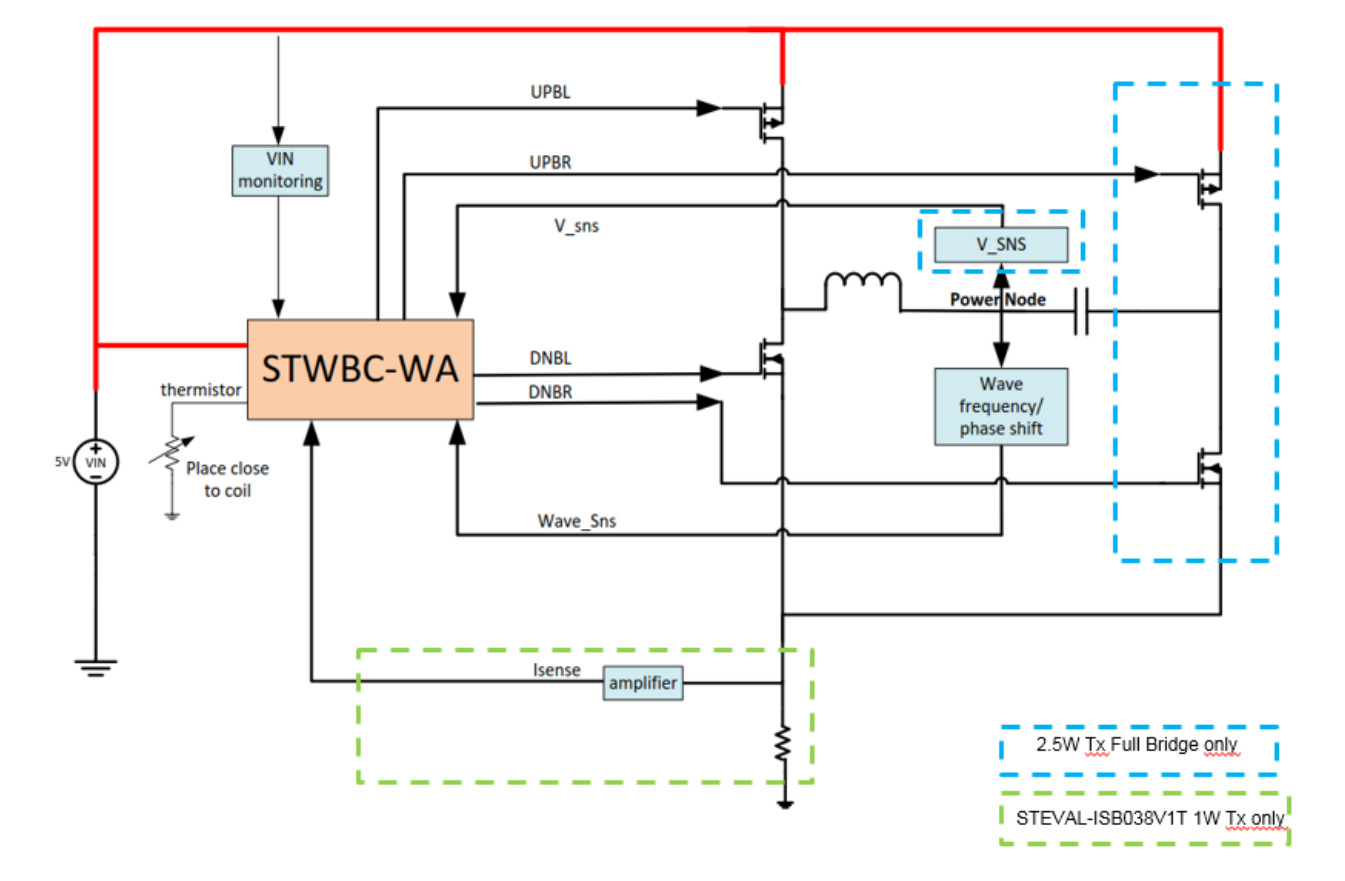

Figure 3. Wearable application block diagram

We can modify the system to around 1 watt for low power applications by using only a half bridge and no current sense circuitry.

57

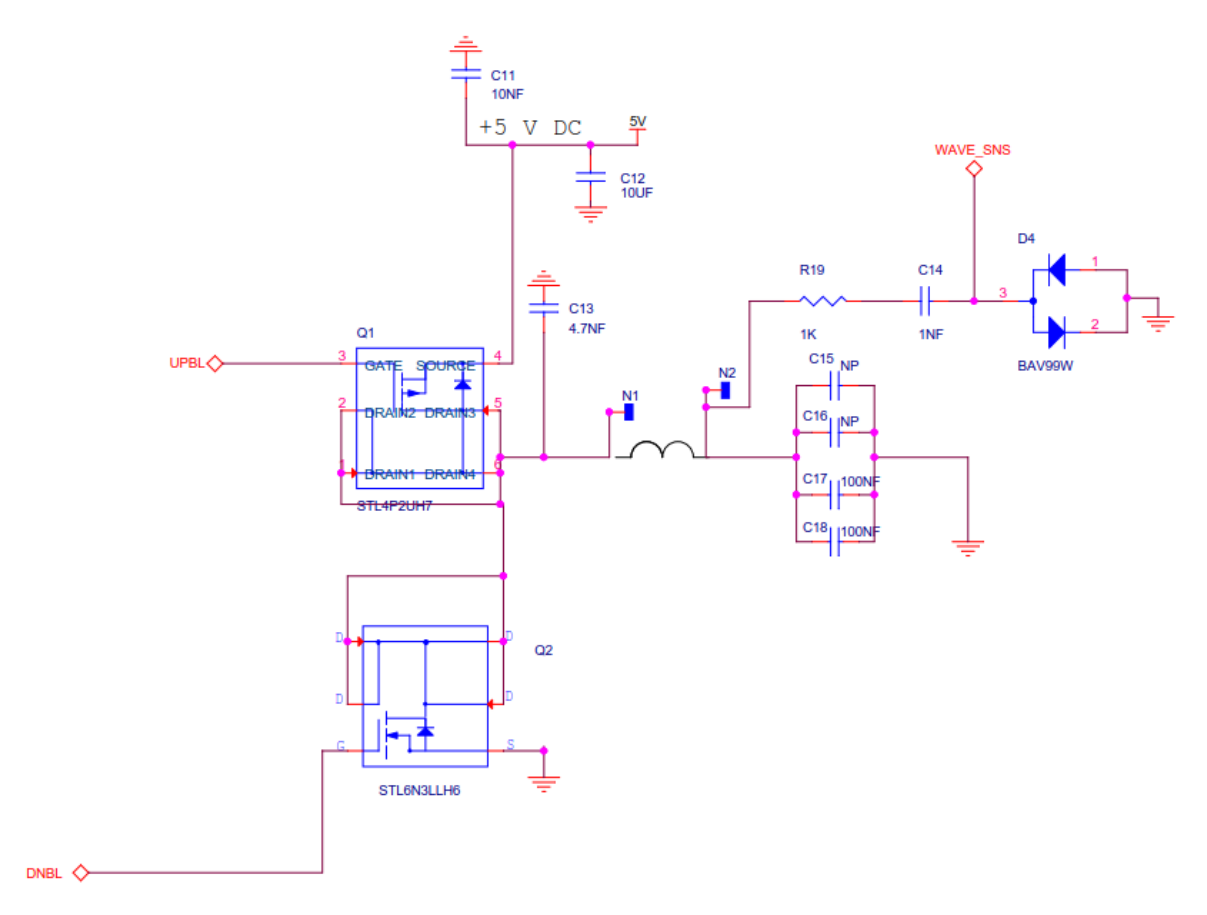

#### Figure 4. Optimized 1-watt bridge schematics

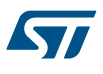

# 2 How to modify the STEVAL-ISB045V1T transmitter board hardware for 1 watt

Follow the steps below to transform the STEVAL-ISB045V1T transmitter board into 1 watt: **Step 1.** Remove the Power MOSFETS Q2 and Q4 on the right side of the bridge.

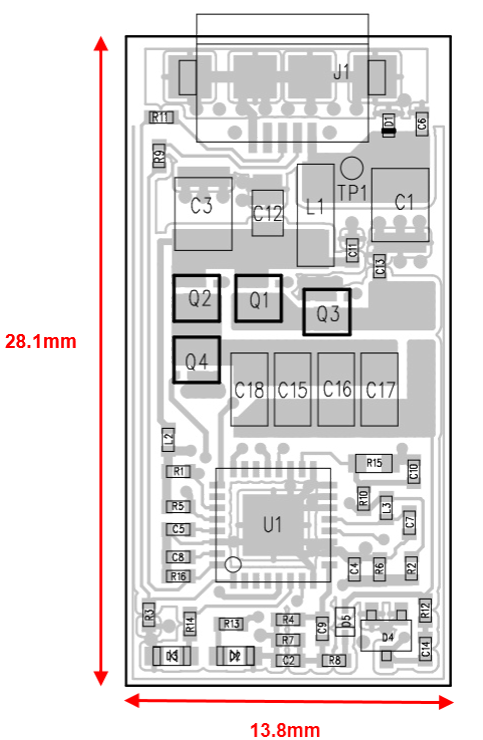

#### Figure 5. Board top with the MOSFETS Q2 and Q4 to remove

- Step 2. Swap C16 with a 47 nF COG 1206.
- Step 3.Solder a 0-ohm resistor on the footprint of Q4.This provides a good GND connection on the right side of the capacitors

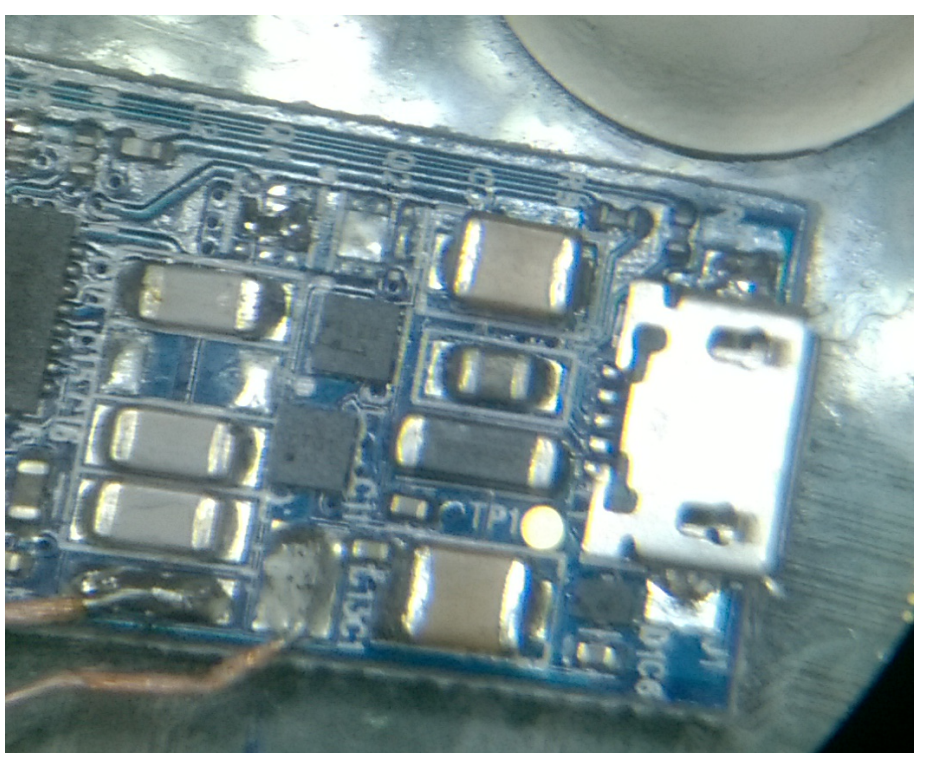

Figure 6. Zoom with 0-ohm resistor added on Q4

- Step 4.Change the transmitter coil to match the Rx coil size.We recommend the WT151512-22F from TDK or MQQTC151520S6R3 from Sunlord.
- Note: Capacitor tuning can be adjusted according to the coil choice. Bridge frequency parameters can also be adjusted.

#### Figure 7. Schematic with changes for a 1-watt system

1. Wireless charging Coil to change

57

- 2. C16 capacitor to change from 100nF to 47nF COG 1206
- 3. Good GND connection to connect to tank capacitors
- 4. MOS to remove for half bridge configuration

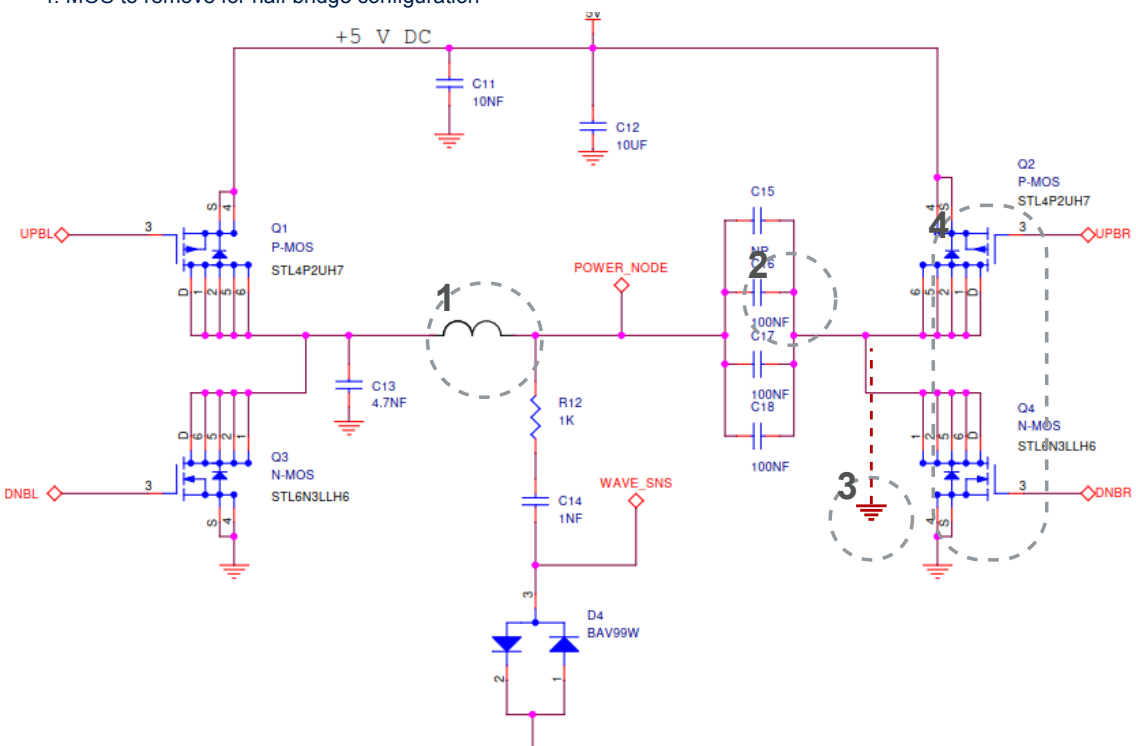

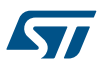

## 3 How to update the STWBC-WA firmware

You must modify the STEVAL-ISB045V1T transmitter board hardware to use the updated STSW-ISB045FW firmware for 1 watt applications.

You can download the STSW-ISB045FW firmware with the STSW-STWBCGUI software package.

#### 3.1 Download procedure

To download the firmware to the board, install the GUI software which allows complete board monitoring via UART signals. To use the STSW-STWBCGUI, UART signals must therefore be accessible.

#### 3.2 How to download the STWBC-WA firmware with the STWBC GUI

This section assumes that you have updated the firmware for your new application and are ready to download the new firmware onto the STWBC-WA controller.

you can use the STSW-STWBCGUI GUI to download the firmware onto the STWBC-WA controller via UART. The firmware is a cab file which contains 3 files.

- Step 1. The UART RX/TX signals of the STWBC-WA are accessible on the micro-USB connector of the transmitter board (muxed respectively on USB\_DP and USB\_DM)
- **Step 2.** Connect the USB to UART dongle to the transmitter board. The transmitter board is powered through the USB dongle.

#### Figure 8. Dongle and transmitter board connections

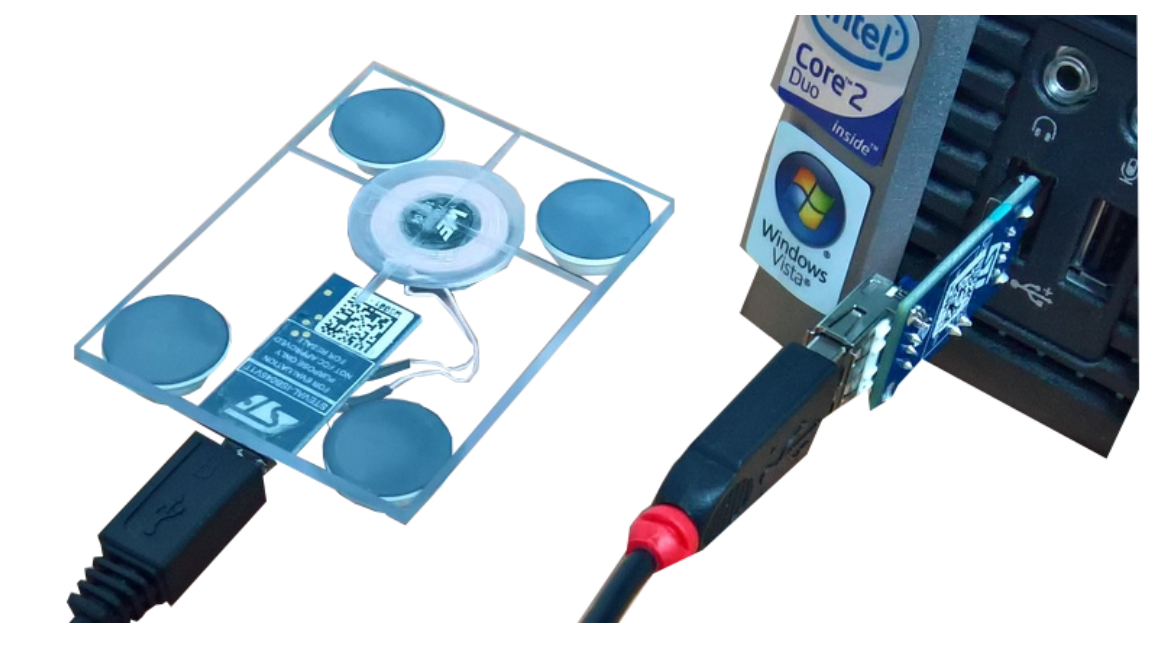

Step 3. In the GUI, select [Setup]>[Load FW to board].

Step 4. Select the CAB file containing the firmware to download.

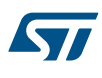

| 🖅 STWBC Qi 3.42                             |                                                                |
|---------------------------------------------|----------------------------------------------------------------|
| Setup Test                                  |                                                                |
| Transmitter state Connected                 | Search WBC_LIB > WBC_QI_LIB_V5_238_ > • • • •                  |
| $\frown$ $\frown$ $\frown$                  | Organize 🔻 New folder 🔠 🔻 🗍 🔞                                  |
| Objet Qi Power                              | WBC_QI_ ^ Name Date modified Ty                                |
|                                             | WBC_QI_ STEVAL-ISB045V1_QI_2.5W_V5.238.cab 1/5/2018 11:54 AM C |
| Protocol window Monitor window Param window | WBC QI                                                         |
|                                             | WBC_QI_                                                        |
| Receiver informations                       | WBC_QI_                                                        |
| Manufacturer ID:                            | WBC_QI_                                                        |
| Device ID:                                  | WBC QI                                                         |
| Qi version:                                 | WBC_QI_                                                        |
| Charge status: Not available                | WBC_QI_                                                        |
|                                             | WBC_QI_                                                        |
|                                             |                                                                |
|                                             | File name: Cab                                                 |
|                                             | Open 🔽 Cancel                                                  |
|                                             |                                                                |
|                                             |                                                                |
|                                             |                                                                |
| STWBC - Wireless Battery Charger            |                                                                |
|                                             |                                                                |
|                                             |                                                                |
|                                             |                                                                |
|                                             |                                                                |
|                                             |                                                                |
|                                             |                                                                |

#### Figure 9. Firmware file selection

Step 5. Make sure the baord remains powered.

#### Figure 10. Power ON prompt

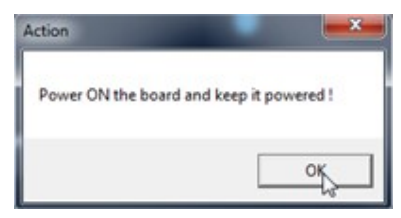

Step 6. Select [OK].

Step 7. Follow the download progress in the DOS window and power the board off when prompted.

#### Figure 11. Download success message

| Action                                                           |
|------------------------------------------------------------------|
| Success !<br>Very important:<br>You MUST power OFF the board NOW |
| ОК                                                               |

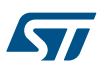

#### How to recalibrate the board after a firmware update 3.3

It is very important to recalibrate the transmitter board after each firmware download to ensure reliable detection of the receiver when it is placed on the transmitter. Perform the calibration once after each new firmware download without a receiver placed on the transmitter.

Step 1. In the GUI, go to [Test]>[Manage test].

| tup [] | est                                                                   |                              |                       |
|--------|-----------------------------------------------------------------------|------------------------------|-----------------------|
| Trar   | Manage ter<br>Power test<br>Get calibrat<br>Host IF acc<br>FOD metric | st<br>tion data<br>ess<br>ts | Connected             |
| Protoc | olwindow                                                              | Monitor window               | Param window          |
| Cł     | Device ID:<br>Qi version:<br>arge status:<br>STWB0                    | Not available<br>life.augmer | n <b>ted</b><br>arger |

#### ----.

In the Test window, put "1" in the [Test number] field and click [Start]. Step 2.

#### Figure 13. Presence detection test

| 🐨 STWBC Qi 3.42                             |
|---------------------------------------------|
| Setup Test                                  |
| Transmitter state Connected                 |
| Objet<br>detected Qi<br>detection Power     |
| Protocol window Monitor window Param window |
|                                             |
| Charge status: Not available                |
| Test                                        |
| Test number: Start Stop                     |
| life.augmented                              |
| STVVBC - VVireless Battery Charger          |
|                                             |

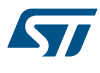

Once calibration is finished, "Test done" appears next to the [Status] field.

#### **3.4** How to check and adjust bridge configuration

The first parameter to check after the firmware download is the bridge topology. This can be done in the STWBC GUI with the [**param window**] button.

Step 1. Ensure the [brg\_bridge\_topology] check box for Half bridge mode is selected.

This setting is necessary for the 1 watt configuration.

Step 2. If the check box is not selected, tick the box and save it into STWBC memory byb pressing the [Push to target] button.

| Fir Parameters                                                                                      |                                                                                                    | 3 |
|----------------------------------------------------------------------------------------------------|----------------------------------------------------------------------------------------------------|---|
| Dump target Save to file   Push to target Load from file   Reset values Dump to bin.   Unlock param | Read param sys_over_current_thr at 0x9C, val = 0x14<br>Read param brg_bridge_topology at 0x81, val = 0x00<br>Read param pid_smoothing at 0x7B, val = 0x00<br>Read param half_period_comma_thr at 0x7C, val = 0x02<br>Read param crank_default_control_error at 0xA6, val = 0x00<br>Read param crank_default_control_error at 0xA7, val = 0x01 | • |
| brg_freq_r                                                                                          | min:                                                                                                    | ^ |
| pres_det_                                                                                           | thr: 5 0x05                                                                                                    |   |
| fod1_                                                                                               | thr: 151 0x97                                                                                                    |   |
| temp_high_meas_                                                                                     | thr: 75.3 °C 0x91                                                                                                    |   |
| temp_low_meas_                                                                                      | thr: j51 ℃ 0x014A                                                                                                    |   |
| sys_red_led_mo                                                                                      | ade: 🗌 Demo mode                                                                                                    |   |
| pres_det_dc_offset_me                                                                               | an:                                                                                                    |   |
| force_high_pov                                                                                      | ver: 0 0x00                                                                                                    |   |
| sys_over_current_                                                                                   | thr: 1                                                                                                    | = |
| brg_bridge_topolo                                                                                   | gy: ▼ Halfbridge                                                                                                    |   |
| pid_smooth                                                                                          | ing:                                                                                                    |   |
| half_period_comma_                                                                                  | thr:                                                                                                    |   |
| crank_default_control_er                                                                            | ror: 1                                                                                                    | - |

Figure 14. STWBC GUI bridge configuration check

Step 3. Perform your initial testing with a receiver, and check the [Regulation error] and [Duty cycle] parameters in the Monitor window.

If the regulation error diverges too far from zero and the duty cycle rises up to 30%, the bridge frequency settings are not correct.

In this case, the max bridge frequency setting should be increased in the STWBC GUI.

| Monitor       |            |         |              |                | o X   |
|---------------|------------|---------|--------------|----------------|-------|
| Tx machine    |            |         |              |                |       |
| STOP          | SELECT     | PING    | IDENT        | NEGO           | POWER |
| Frequency:    | 143kHz     |         | Regulatio    | on error: -499 | 6     |
| 100kHz        | 200kHz     | 300kHz  | -100%        | 0%             | +100% |
| Duty cycle:   | 30%        |         | Bridge Volta | ge: 4.86V      |       |
|               |            |         |              |                |       |
| 0%            | 25%        | 50%     | 1V           | 14V            | 28V   |
| Rx reported   | Power: 98m | nW      | Supply volta | age: 4.86V     |       |
|               | 10         |         |              |                |       |
| ow            | 4W         | 8W      | 1V           | 12V            | 24V   |
| Coil tempera  | iture: 36° |         | Coil current | : 0A           |       |
|               |            |         |              |                |       |
| 0°            | 40°        | 80°     | 0A           | 1.5A           | ЗА    |
| Rx presence   | : 53       |         | FOD margin   | n: N/A         |       |
| Selected coil | : 0 Oper   | FOD: () |              |                |       |
| Message rat   | te:        |         | -100         |                | +100  |

Figure 15. Regulation error and Duty Cycle parameters

**Step 4.** In the Parameters window, increase the maximum bridge frequency in the [**brg\_freq\_max**] window. In the figure below, the max bridge frequency is increased to 160 Khz (for illustrative purposes)

| <b>k</b> ₩ Pa    | rameters                                                       |                                                          | I TIEN GILLERAY WILLIN                                                                                                    | -                                                                |                          | x |
|------------------|----------------------------------------------------------------|----------------------------------------------------------|----------------------------------------------------------------------------------------------------|------------------------------------------------------------------|--------------------------|---|
| Pus<br>Re<br>Unl | Imp target S<br>sh to target Lo<br>iset values D<br>lock param | Save to file<br>ad from file<br>ump to bin.              | Write param brg_freq_max at 0x6<br>Write param brg_freq_max at 0x6<br>Write param brg_freq_max at 0x6<br>Write param brg_freq_max at 0x6<br>Send store command | C, val = 0x00<br>D, val = 0x00<br>E, val = 0x01<br>F, val = 0x2C |                          | * |
| •                |                                                                | hw_versia<br>hw_sub_versia<br>eeprom_versia<br>fw_versia | on: 1W v2<br>on: 4<br>on: 10<br>on: 5.240                                                                                                    |                                                                  |                          | • |
|                  |                                                                | brg_freq_analog_pir<br>brg_freq_digital_pir              |                                                                                                    | 29<br>148.1 kHz                                                  | 0x1D<br>0x0115<br>0x012C |   |
|                  |                                                                | brg_freq_r<br>pres_det_t<br>fod1_t                       |                                                                                                    | 130.1 kHz<br>5                                                   | 0x0171<br>0x05<br>0x97   |   |
|                  |                                                                | temp_high_meas_t                                         | hr:                                                                                                    | 75.3 °C                                                          | 0x91<br>0x014A           | • |

Figure 16. Maximum bridge frequency parameter

Step 5. To save the value in STWBC memory, click on the [Push to target] button.

Step 6. Review the Monitor window to check that the error converges to 0%, which is the target for appropriate power control.

| Tx machine   STOP   SELECT   PING   IDENT   NEGO   POWE     Frequency:   151kHz   Regulation error:   0%   0%   +100%     00kHz   200kHz   300kHz   -100%   0%   +100%     00kHz   200kHz   300kHz   -100%   0%   +100%     00kHz   200kHz   300kHz   -100%   0%   +100%     00kHz   200kHz   300kHz   -100%   0%   +100%     00kHz   200kHz   300kHz   -100%   0%   +100%     00%   25%   50%   1V   14V   2     0%   25%   50%   1V   14V   2     0%   4W   8W   1V   12V   2     00   4W   8W   1V   12V   2     00   40°   80°   0A   15A   3     0°   40°   80°   0A   15A   3     0°   40°   80°   0A   15A   3     0°   40°   80°   0A | Monitor       |              |        |              |              |       |
|----------------------------------------------------------------------------------------------------|---------------|--------------|--------|--------------|--------------|-------|
| STOP     SELECT     PING     IDENT     NEGO     POWE       Frequency:     15 1kHz     Regulation error:     0%     0%     100%     0%     +100%       O0KHz     200KHz     300KHz     300KHz     -100%     0%     +100%       Duty cycle:     27%     Bridge Voltage:     4.86V     0%     14V     2       0%     25%     50%     1V     14V     2       0%     25%     50%     1V     14V     2       0%     40%     8W     1V     12V     2       Coil temperature:     35°     Coil current:     0A     15A     3       0°     40°     80°     0A     15A     3       Rx presence:     45     EOD margin:     N/A                          | Tx machine    |              |        |              |              |       |
| Frequency: 151kHz   Regulation error: 0%     .00kHz   200kHz     Duty cycle: 27%   Bridge Voltage: 4.86V     0%   25%     0%   25%     0%   25%     0%   25%     0%   25%     0%   25%     0%   25%     0%   25%     0%   25%     0%   25%     0%   25%     0%   25%     0%   25%     0%   25%     0%   1V     1V   14/     0%   40%     0%   1V     1V   12V     0%   40°     0%   0A     15A   3     Rx presence: 45   EOD margin: N/A                                                                                                    | STOP          | SELECT       | PING   | IDENT        | NEGO         | POWER |
| 00kHz   200kHz   300kHz   -100%   0%   +100%     Duty cycle:   27%   Bridge Voltage:   4.86V     0%   25%   50%   1V   14V   2     0%   25%   50%   1V   14V   2     0%   25%   50%   1V   14V   2     0%   25%   Supply voltage:   4.99V   0     0W   4W   8W   1V   12V   2     Coil temperature:   35°   Coil current:   0A   15A   3     0°   40°   80°   0A   15A   3     Rx presence:   45   EOD marcin:   N/A                                                                                                    | Frequency:    | 151kHz       |        | Regulatio    | on error: 0% |       |
| OOKHE     200KHE     300KHE     -100%     0%     +100%       Duty cycle:     27%     Bridge Voltage:     4.86V       0%     25%     50%     1V     14V     2       0%     25%     50%     1V     14V     2       0%     25%     50%     1V     14V     2       0%     25%     50%     1V     14V     2       0W     4W     8W     1V     12V     2       Coil temperature:     35°     Coil current:     0A     15A     3       0°     40°     80°     0A     15A     3       Rx presence:     45     EOD margin:     N/A                                                                                                    |               |              |        |              |              |       |
| Duty cycle: 27%   Bridge Voltage: 4.86V     0%   25%     0%   25%     25%   50%     1V   14V     2   Supply voltage: 4.99V     0w   4w     0w   4w     0°   40°     0°   40°     80°   0A     15A   3     Rx presence: 45   EOD margin: N/A                                                                                                    | OKHz          | 200kHz       | 300kHz | -100%        | 0%           | +100% |
| 0%     25%     50%     1V     14V     2       Rx reported Power: 448mW     Supply voltage: 4.99V     00     00     00     12V     2       0w     4w     8w     1V     12V     2       Coil temperature:     35°     Coil current:     0A     15A     3       0°     40°     80°     0A     15A     3       Rx presence:     45     EOD margin:     N/A                                                                                                    | Duty cycle:   | 27%          |        | Bridge Volta | ge: 4.86V    |       |
| 0%     25%     50%     1V     14V     :       Rx reported Power: 448mW     Supply voltage: 4.99V                                                                                                    |               |              |        |              |              |       |
| Rx reported Power: 448mW     Supply voltage: 4.99V       0W     4W     8W     1V     12V     2       Coil temperature: 35°     Coil current: 0A     0°     15A     3       0°     40°     80°     0A     1.5A     3       Rx presence: 45     EOD margin: N/A     100     100                                                                                                    | R6            | 25%          | 50%    | 1V           | 14V          | 28V   |
| 0w     4w     8w     1V     12V     2       Coil temperature:     35°     Coil current:     0A     15A     3       0°     40°     80°     0A     15A     3       Rx presence:     45     EOD margin:     N/A                                                                                                    | Rx reported   | Power: 448mW | /      | Supply volta | age: 4.99V   |       |
| ow     4w     8w     1V     1ZV     2       Coil temperature:     35°     Coil current:     0A       0°     40°     80°     0A     1.5A     3       Rx presence:     45     EOD margin:     N/A                                                                                                    |               |              |        |              | -            |       |
| Coil temperature:     35°     Coil current:     0A       0°     40°     80°     0A     1.5A     3       Rx presence:     45     EOD margin:     N/A                                                                                                    | w             | 4W           | 8W     | 1V           | 12V          | 24V   |
| 0° 40° 80° 0A 1.5A 3<br>Rx presence: 45 EOD margin: N/A                                                                                                    | Coil tempera  | ture: 35°    |        | Coil current | : 0A         |       |
| 0° 40° 80° 0A 1.5A 3<br>Rx presence: 45 EOD margin: N/A                                                                                                    |               |              |        |              |              |       |
| Rx presence: 45 EOD margin: N/A                                                                                                    | P             | 40°          | 80°    | AD           | 1.5A         | 3A    |
| · · · · · · · · · · · · · · · · · · ·                                                                                                    | Rx presence   | : 45         |        | FOD margin   | : N/A        |       |
| Selected coil: 0 OpenFOD: 0                                                                                                    | Selected coil | : 0 OpenF    | OD: 0  |              |              |       |
| Message rate:                                                                                                    | Message rat   | e:           |        | -100         | 0            | +100  |

Figure 17. Monitor window with ideal Regulation error

## A References

57

Freely available at www.st.com:

- 1. Datasheet (DS11797): STWBC-WA Digital controller for wireless battery charger transmitters for wearable and smartwatch applications.
- 2. Databrief (DB3531): STEVAL-ISB045V1 2.5 W wireless charger transmitter evaluation kit
- 3. User manual (UM2368): STWBC 2.5 W turnkey firmware description
- 4. Databrief (DB3410): STSW-STWBCFWDT STWBC firmware downloader tool

## **Revision history**

#### Table 1. Document revision history

| Date        | Version | Changes          |
|-------------|---------|------------------|
| 06-Sep-2018 | 1       | Initial release. |

## Contents

| 1   | Hare  | dware architecture                                                   | 2  |
|-----|-------|----------------------------------------------------------------------|----|
|     | 1.1   | STWBC-WA wearable application architecture                           | 2  |
|     | 1.2   | Optimized architecture for 1-watt applications                       | 2  |
| 2   | How   | to modify the STEVAL-ISB045V1T transmitter board hardware for 1 watt | 5  |
| 3   | How   | v to update the STWBC-WA firmware                                    | 8  |
|     | 3.1   | How to install and launch the STWBC GUI software                     | 8  |
|     | 3.2   | How to download the STWBC-WA firmware with the STWBC GUI             | 8  |
|     | 3.3   | How to recalibrate the board after a firmware update                 | 9  |
|     | 3.4   | How to check and adjust bridge configuration                         | 11 |
| Α   | Refe  | erences                                                              | 14 |
| Rev | ision | history                                                              | 15 |

# List of figures

| Figure 1.  | STEVAL-ISB045V1 evaluation board                      |
|------------|-------------------------------------------------------|
| Figure 2.  | Transmitter board components with STWBC-WA controller |
| Figure 3.  | Wearable application block diagram                    |
| Figure 4.  | Optimized 1-watt bridge schematics                    |
| Figure 5.  | Board top with the MOSFETS Q2 and Q4 to remove        |
| Figure 6.  | Zoom with 0-ohm resistor added on Q4                  |
| Figure 7.  | Schematic with changes for a 1-watt system            |
| Figure 8.  | Dongle and transmitter board connections              |
| Figure 9.  | Firmware file selection                               |
| Figure 10. | Power ON prompt                                       |
| Figure 11. | Download success message                              |
| Figure 12. | Test menu                                             |
| Figure 13. | Presence detection test                               |
| Figure 14. | STWBC GUI bridge configuration check                  |
| Figure 15. | Regulation error and Duty Cycle parameters 12         |
| Figure 16. | Maximum bridge frequency parameter                    |
| Figure 17. | Monitor window with ideal Regulation error            |

## List of tables

| Table 1. | Document revision history | 15 |
|----------|---------------------------|----|
|          |                           |    |

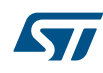

#### IMPORTANT NOTICE - PLEASE READ CAREFULLY

STMicroelectronics NV and its subsidiaries ("ST") reserve the right to make changes, corrections, enhancements, modifications, and improvements to ST products and/or to this document at any time without notice. Purchasers should obtain the latest relevant information on ST products before placing orders. ST products are sold pursuant to ST's terms and conditions of sale in place at the time of order acknowledgement.

Purchasers are solely responsible for the choice, selection, and use of ST products and ST assumes no liability for application assistance or the design of Purchasers' products.

No license, express or implied, to any intellectual property right is granted by ST herein.

Resale of ST products with provisions different from the information set forth herein shall void any warranty granted by ST for such product.

ST and the ST logo are trademarks of ST. All other product or service names are the property of their respective owners.

Information in this document supersedes and replaces information previously supplied in any prior versions of this document.

© 2018 STMicroelectronics – All rights reserved